## 族語 E 樂 園 帳 號 申 請 附錄一 族語 E 樂園帳號申請步驟

一、前 言

族語數位中心所建置的族語 E 樂園網站,有個特別的功能,那就是「會員系統」。任何的使用者在我們的網站上都可以進行族語的學習,但是成為 會員後,可以使用更完整的會員功能,包含可以設定個的預設語言,不必每 次學習都要重新選擇語言,也可以紀錄個人的學習紀錄。最重要的,可以在 影片中分享影片,建立自己的播放清單。因此,成為族語 E 樂園的會員可以 讓您使用到最完整的功能,達到最好的效益。

要成為族語 E 樂的會員非常簡單,只要完成幾個簡單的註冊程序,您 就可以成為我們的會員之一了!以下將會一步一步的導引您完成註冊。

二、註冊步驟

1.我們先進入到族語E樂園首頁(http://web.klokah.tw/首頁),點擊右上角「登入」。

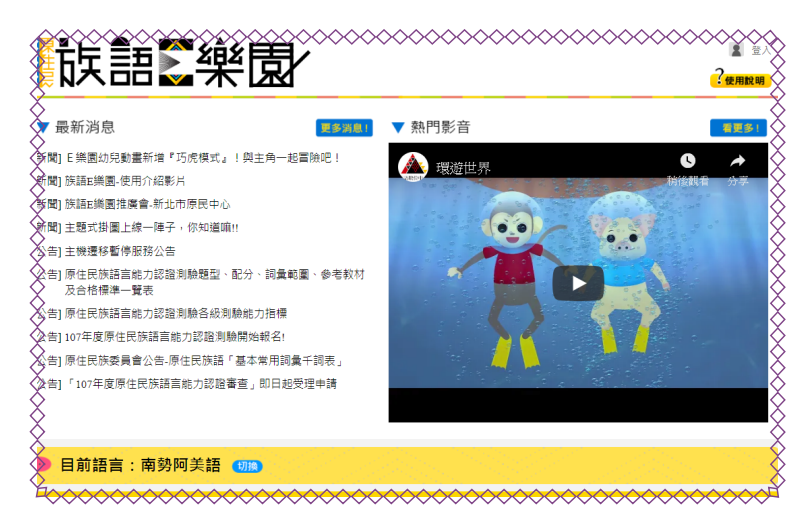

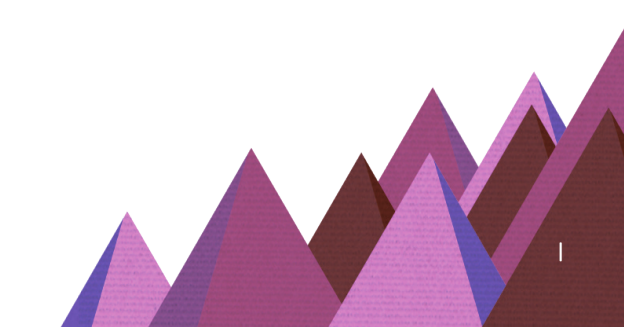

族語E樂園帳號申請

2. 進入登入頁面之後,點擊「註冊」。

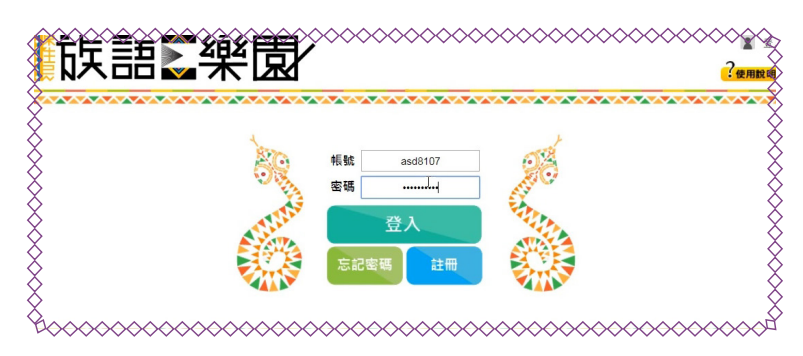

3. 點擊註冊之後,會進入到資料填寫頁面,此時需要將你的資料填寫後按下申請。

|                      | 會員中心 |          |                                                                   |
|----------------------|------|----------|-------------------------------------------------------------------|
|                      | 個人資料 |          |                                                                   |
|                      | 帳號   | 铸输入帳號    | 字較限制: 2~30, 允許的符號如下<br>(1)大小寫英文<br>(2) 數字 0~9                     |
| <b>這煙榴</b> 菜 未還擇任何檔案 |      | ( :<br>* | (3) 定場」<br>た軒的符號<br>(1) 大小道属文<br>(2) 数章 0-9<br>(3) 定規<br>請買給人一次定選 |
|                      | 密碼   | 請輸入密碼    |                                                                   |
|                      | 確認密碼 | 請再次輸入密碼  |                                                                   |
| >                    | 電子信箱 | 請輸入電子信箱  |                                                                   |
| >                    | 暱稱   | 請輸入暱稱    |                                                                   |
| >                    | 姓名   | 請輸入姓名    |                                                                   |
| >                    | 身分   | 一般民眾 ▼   |                                                                   |
| >                    | 慣用方言 | 中文 🔻     |                                                                   |
| >                    | 儲存   | 取消       |                                                                   |
| >                    |      |          |                                                                   |
|                      |      | Addbbbbb | ▋▟▞▋▙▋▙▋▙▋₽▋₽▋₽▋₽▁₿▁₽▁₽▁₽                                         |

4. 送出之後就可以看到帳號申請成功的頁面。

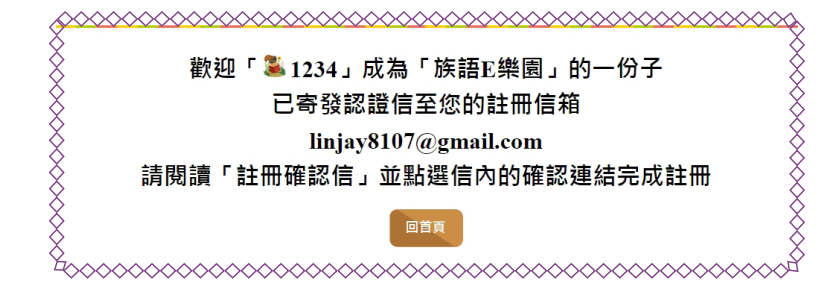

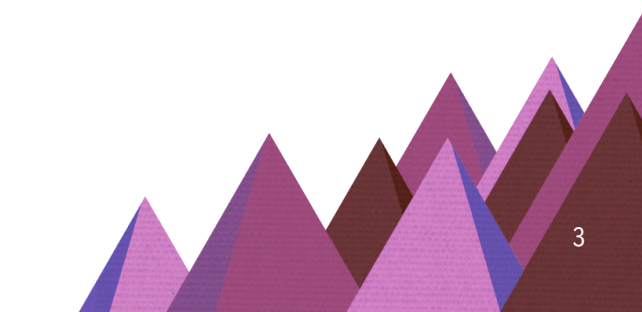